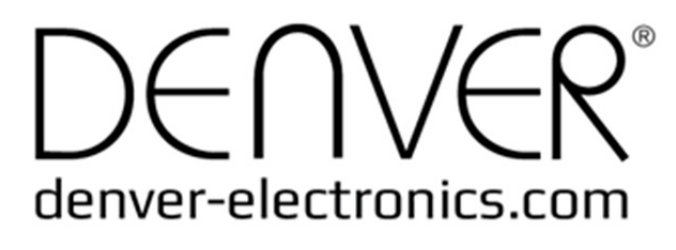

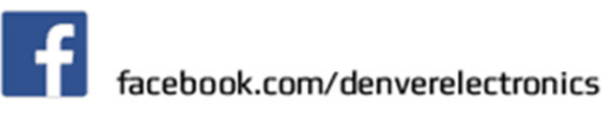

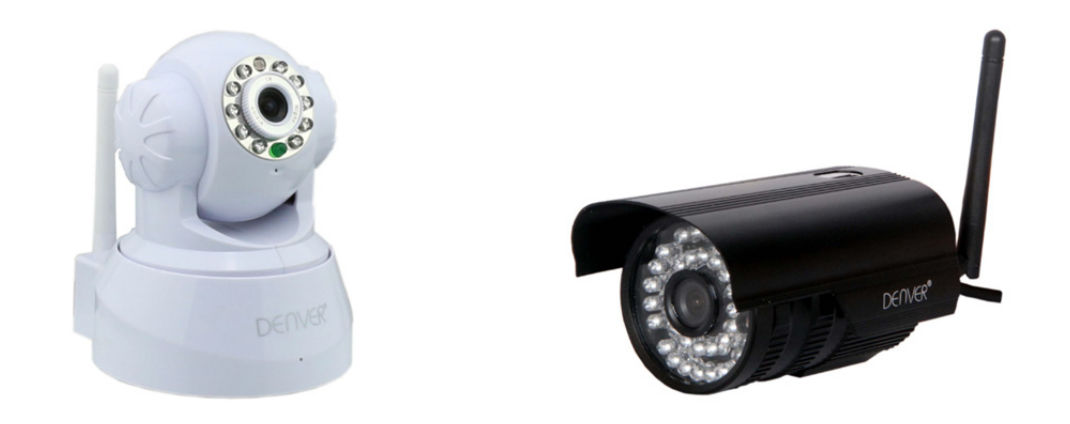

# **DENVER IPC-330**

## **DENVER IPO-320**

## Packningslista:

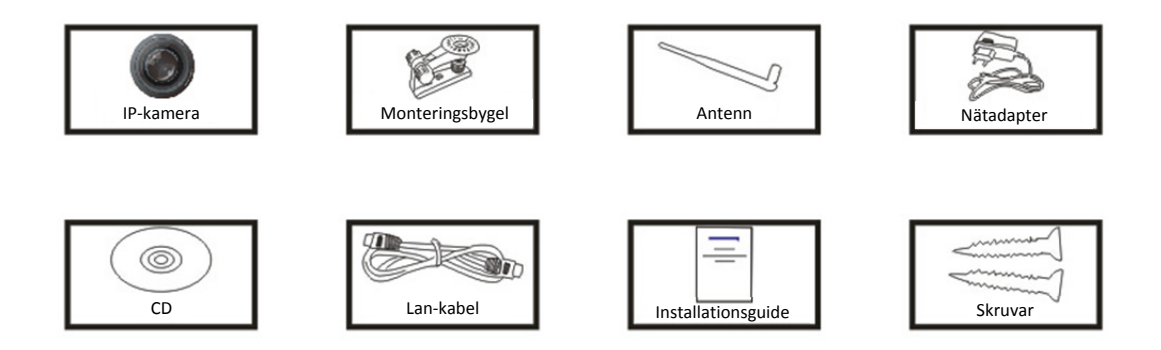

C Anteckning: Vissa modeller är inte utrustade med en extern antenn

## Installationsförfarande:

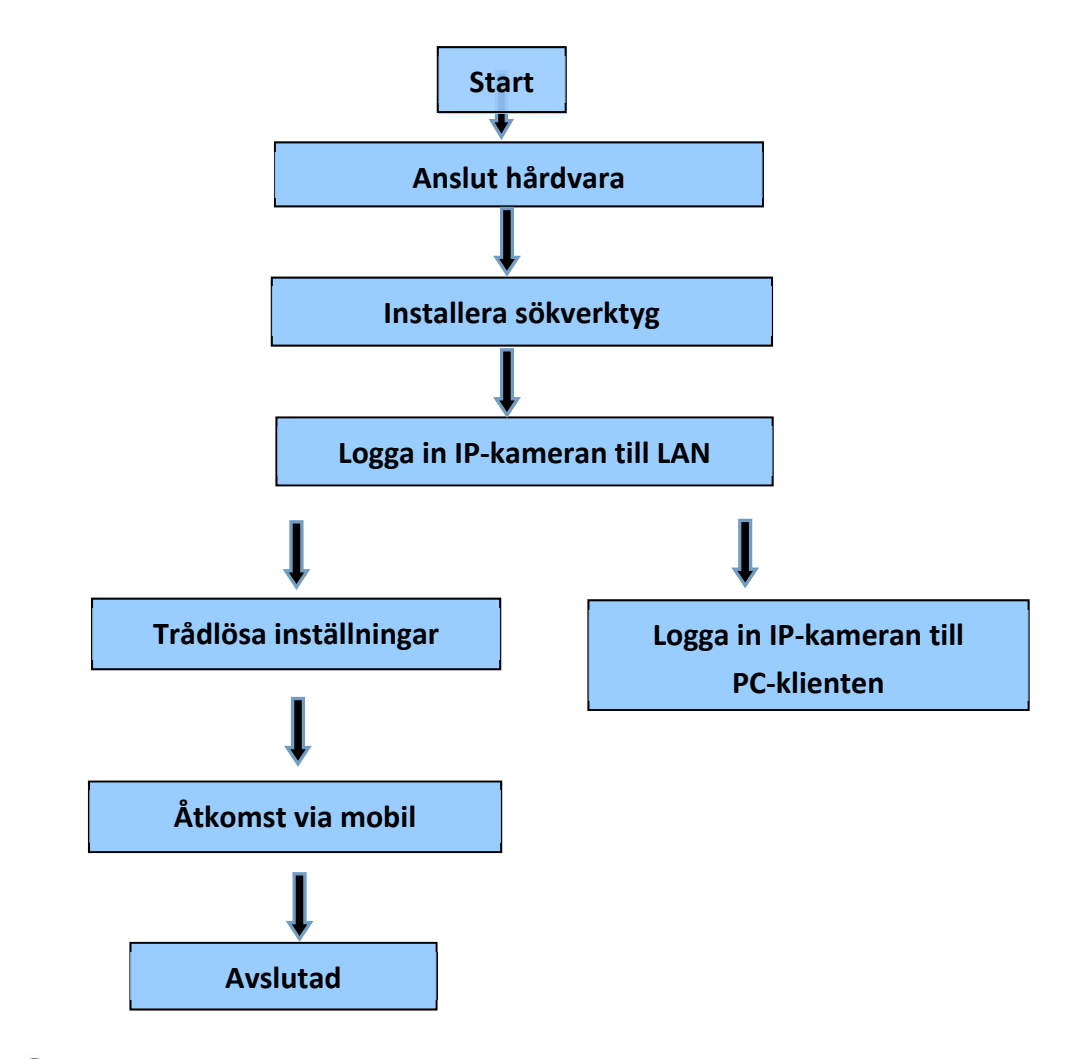

Anteckning: När du ska använda IP-kameran för första gången, se förfaranden ovan.

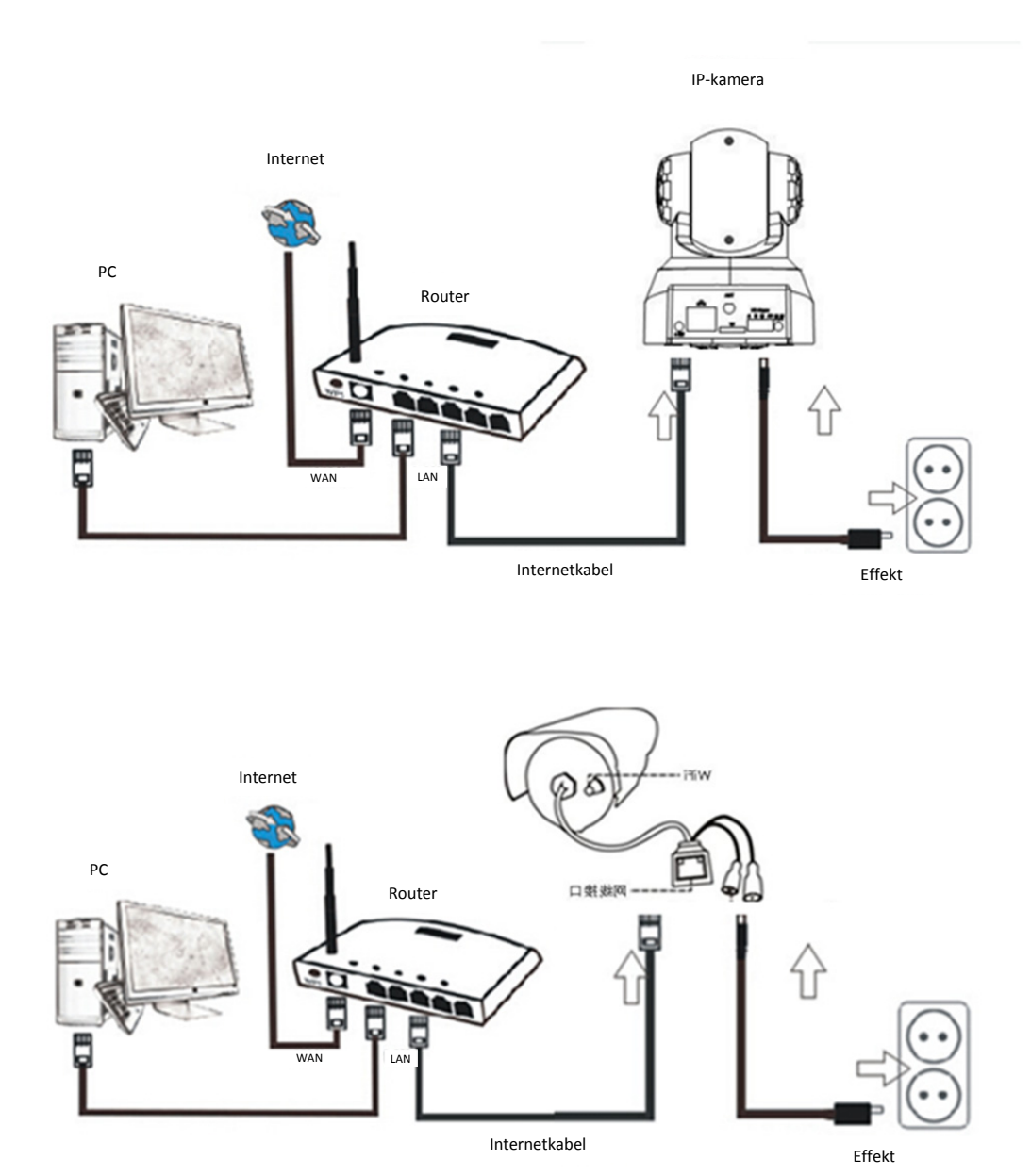

Anslut kameran med Internetkabeln till routern och kontakten till elnätet, enligt ovan.

# 1. Installation av sökverktyg

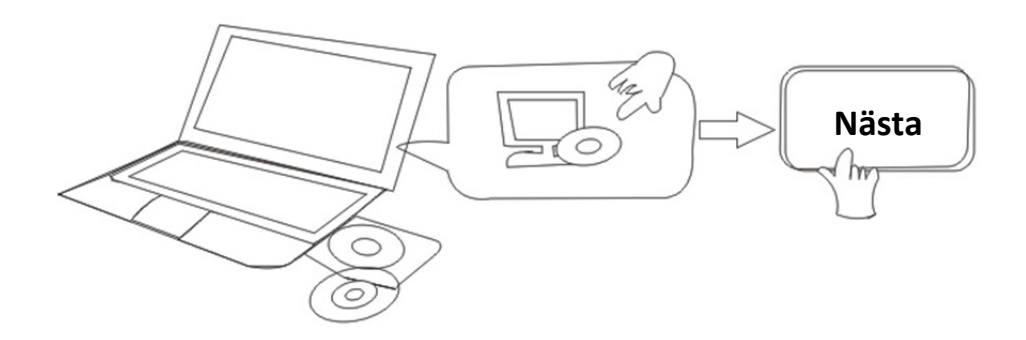

### Sätt i CD-skivan och installera följande programvara:

1. Öppna filen "IPC-330 & IPO-320"-"Visning av webbläsare":

Klicka på "OCX inställning"—"Nästa"—"Installera"—"Avsluta"

2. Öppna filen "Sökverktyg", kopiera "Sökverktyg" till skrivbordet och starta den.

# 2. Logga in IP-kameran till LAN

Efter att hårdvaran anslutits korrekt starta sökverktyget, och IP-adressen för kameran visas automatiskt.

| Device | Name             | IP Address         | P2P-ID            | System Version | App Version   | MAC     |
|--------|------------------|--------------------|-------------------|----------------|---------------|---------|
| )      | 3louhoumenlouti  | 192.168.1.200:2000 | JWEV-078461-MKPDZ | 67.2.2.154     | 9.0.4.72      | 00-B1-C |
|        | IP Camera        | 192.168.1.101:80   | WXH-000002-BCFEB  | V7.1.4.1.13    | E-22.0.720.18 | 00-E0-F |
| 4      | IDCAM            | 192.168.1.150:99   |                   | 67.4.66.13     | 9.0.720.65    | 00-D0-B |
|        |                  | 192.168.1.251:8082 | HWAA-014476-EBAAC | V7.1.4.1.13    | E-41.1.720.19 | 00-E0-F |
|        |                  | 192.168.1.250:8081 | HWAA-006106-EBAFC | V7.1.4.1.13    | E-21.0.720.15 | AC-A2-1 |
|        | 3loucriejian2    | 192.168.1.205:2005 | JWEV-136168-VMPLP | 67.4.64.45     | 9.0.720.65    | 00-D5-2 |
|        | IPCAM            | 192.168.1.114:99   | WXO-000002-EAEAD  | 67.2.6.10      | 9.0.4.72      | 00-D6-1 |
|        | 3louhoumenlouti  | 192.168.1.203:2003 | JWEV-115132-DPHRB | 67.2.2.185     | 9.0.4.72      | 00-D7-1 |
|        | Slouqianmenlouti | 192.168.1.207:2007 | JWEV-078380-HDKGG | 67.2.2.154     | 9.0.19.45     | 00-97-9 |
|        |                  |                    |                   |                |               |         |
|        |                  |                    |                   |                |               |         |
|        |                  |                    |                   |                |               |         |

Panteckning: Om sökverktyget visar Anpassad nätmask matchar inte, klickar du på

IP Match

Dubbelklicka på kamerans IP-adress i rutan för sökverktyg.

Ett gränssnitt med Logga in kommer att visas i din standardwebbläsare, enligt nedan:

| Windows 安全                      |                                                                                           | × |
|---------------------------------|-------------------------------------------------------------------------------------------|---|
| The server 192<br>password. The | 2.168.1.150 is asking for your user name and<br>e server reports that it is from GoAhead. |   |
|                                 | admin<br>密码<br>同 记住我的凭据                                                                   |   |
|                                 | 确定取                                                                                       | 消 |

C Anteckning: Användare: administrativt lösenord: Inget/blankt

(Ändra konto info för säkerheten efter inloggning)

När du angett korrekt användarnamn och lösenord, kommer denna inloggningsskärm att visas.

(Den stöder 6 besökare att på online samtidigt)

| English   S | Svenska   S<br>mload | ipanish   Deutsch   French   Italian   Korean   Russian   Portugal   Japanese   polski   Danish   Finnish   简体中文   繁體中文 |
|-------------|----------------------|----------------------------------------------------------------------------------------------------|
|             | Ø                    | ActiveX Mode (For IE Browser)<br>Sign in                                                                                |
|             | 0                    | Server Push Mode (For FireFox, Google Browser)<br>Sign in                                                               |
|             |                      | No Plug-In Mode (for smartphone browserJPEG)<br>Sign in                                                                 |
|             |                      | attention: propose using 1024 * 768 screen resolution                                                                   |

Obs:

 Om du använder IE webbläsare, välj det första inloggningsläge (ActiveX läge) för att logga in. Om du använder andra webbläsare, som Firefox, Safari eller Google Chrome, bör du välja det andra inloggningsläge (Server Push-läge). Du kommer inte att kunna se videon, om du väljer fel läge. Använder du å andra sidan Server Push läge, tappar du funktioner som Inspelning, 2-vägs ljud, IR-styrning.

- 2) Om du använder IE webbläsaren för att ansluta kameran för första gången, kanske ingen bild visas. Istället visas en ActiveX prompt. Klicka på prompten och välj Kör lägg till, uppdatera IE gränssnittet och logga in kameran igen, då kommer du att se videon live.
- A. Klicka på "OCX nedladdning" för att hämta och installera det.
- B. Uppdatera webbsidan och logga in igen. Videokameran kommer att visas enligt nedan

# Mode S F Preset I Call OSD isable F Preset I Call OSD isable F Preset I Call OSD isable I Preset I Call OSD isable I Preset I I Contrast I I Octorest I I Interview I I Interview I I Interview I I Interview I I Interview I I Interview I I Interview I I Interview I I Interview I I Interview I I Interview I I Interview I I Interview I I Interview I I I

#### Live video

- 3. Trådlös Inställning
- 1) Klicka på ikonen för åtkomst till inställningar för "Trådlöst LAN"
- 2) Sök WIFI signaler och välj önskad SSID
- 3) Se till att alla parametrar är desamma som på i router, och ange WiFi nätverksnyckel.
- 4) Efter 30 sekunder, klicka på "Kontrollera", en meddelandeskärm kommer att visa dig om WIFI inställningarna är korrekta
- 5) Om det stämmer, gå tillbaka för att välja "Verkställ" och koppla sedan bort nätverkskabeln.

The Anteckning: Om kamerans IP-adress inte kan hittas av sökverktyget. anslut Internet

#### kabeln igen för att kontrollera WIFI inställningar

|                                  |                         | Device information         |
|----------------------------------|-------------------------|----------------------------|
|                                  | Device Status           | Alias Settings             |
| Device Firmware Version          | 67.2.6.10               | Device date&Time           |
| Device Embeded Web UI<br>Version | 9.0.4.72                | Settings<br>Users Settings |
| Alias                            | IPCAM                   | Multi-Device Settings      |
| Device ID                        | WXO-000002-EAEAD        | Basic Network Settings     |
| Alarm Status                     | None                    | Wireless Lan Settings      |
| UPnP Statusupnp                  | No Action               | DDNS Service Settings      |
| DDNS Status                      | No Action               | Mail Service Settings      |
| MAC                              | 00:D6:15:04:21:FD       | Ftp Service Settings       |
| WIFI MAC                         | 00:D6:15:04:21:FE       | Alarm Service Settings     |
| sd total capacity(M)             | 0.M                     | PTZ Settings               |
| Sutotal capacity(iii)            |                         | Local record path          |
| sd remaining capacity(M)         | 0 M                     | Upgrade Device             |
| sd state                         | sd card is not inserted | Firmware                   |
| Language                         | English                 | Record Schedule            |
| Languago                         |                         | Alarm Log                  |
|                                  | Refresh                 | Back                       |

#### Kontrollera WiFi signalens anslutningsstatus

Checking WiFi, please wait about 30 seconds.

Connected to WiFi successfully. Select "Apply" to save these settings.

close

# 4. Inställningar för DDNS service

- 1). Klicka på ikonen för åtkomst till "Inställningar för DDNS-service".
- 2). Välj DDNS-servern, mata in DDNS användarnamn och lösenord .
- 3). Skicka, uppdatera , därefter visas DDNS status som "DDNS aktiverad".

|                                                                       | DDNS Service Settings |  |  |  |  |  |  |  |
|-----------------------------------------------------------------------|-----------------------|--|--|--|--|--|--|--|
| DDNS Service                                                          | vipcam.org            |  |  |  |  |  |  |  |
| DDNS User                                                             | G1200                 |  |  |  |  |  |  |  |
| DDNS Password                                                         | •••••                 |  |  |  |  |  |  |  |
| DDNS Status                                                           | DDNS Succeed          |  |  |  |  |  |  |  |
| proxy config is needed if the device is in China Mainland or HongKong |                       |  |  |  |  |  |  |  |
| Submit Refresh                                                        |                       |  |  |  |  |  |  |  |

Således är fjärradressen http://G1200.vipcam.org. För dess funktionalitet måste du använda funktionen porten för vidarebefordran på din router. Med detta kommer du att skapa en virtuell server; ange IP-adress och porten på din kamera.

# 5. Inställningar för e-posttjänsten och larmtjänsten

 Inställningarna för e-posttjänsten är ett krav för larmfunktionen. Om din kamera aktiveras, kommer den att skicka ett e-postmeddelande med bifogade bilder. För detta måste du se till att e-posttjänsten är korrekt konfigurerad och testad. Här ett exempel på Gmail.

|                     | Mail Service Settings                    | Device information        |
|---------------------|------------------------------------------|---------------------------|
| Sender              | ·······@gmail.c                          | Device date&Time Settings |
| SMTP Server         | smtp.gmail.com Please select             | Users Settings            |
| SUTP Port           | 465                                      | Multi-Device Settings     |
| SMITT OIL           | 405                                      | Basic Network Settings    |
| Need Authentication |                                          | Wireless Lan Settings     |
| SSL                 | TLS 💌                                    | UPnP Settings             |
| SMTP User           | v                                        | DDNS Service Settings     |
| SMTP Password       |                                          | Mail Service Settings     |
|                     |                                          | Ftp Service Settings      |
| Receiver 1          | v                                        | Alarm Service Settings    |
| Receiver 2          | paper topa@qq.com                        | PTZ Settings              |
| Receiver 3          |                                          | Local record path         |
|                     |                                          | Upgrade Device Firmware   |
| Receiver 4          |                                          | Alarm Log                 |
|                     | (Test) Please set at first and then test | Back                      |

Den kommer att skicka ett e-postmeddelande, om kameran är aktiverad.

#### Du måste ange följande information:

Avsändare: Ange din e-postadress Mottagare: Ange din e-postadress eller en annan e-postadress SMTP-användarnamn: Ange användarnamn för e-postadress SMTP-lösenord: Ange e-postadressens lösenord

**Obs:** Den här funktionen fungerar endast, om IP-kameran är uppkopplad till nätverket. Om du använder Gmail, bör porten konfigureras som 465, om SSL skulle vara TLS. Det viktigaste är att se till att din Gmail har har aktiverat SMTP.

Det kommer att skicka ett meddelande så snart kameran har aktiverats (beroende på modell) När du vill ställa in larmtjänst, använd samma inställningar som på skärmdumpen nedan:

| -                         | _    | _     | _     | _    | _    |        |   | _                                             |   |      | -    |      | -      |       |    |    |    | _  | _  |    |    |                       | _              | _  | Device information        |   |
|---------------------------|------|-------|-------|------|------|--------|---|-----------------------------------------------|---|------|------|------|--------|-------|----|----|----|----|----|----|----|-----------------------|----------------|----|---------------------------|---|
|                           |      |       |       |      |      |        |   |                                               | A | larm | Ser  | vice | Set    | tings |    |    |    |    |    |    |    |                       |                |    | Alias Settings            |   |
| Motion De                 | ete  | ct A  | rme   | bed  |      |        |   | ~                                             |   |      |      |      |        |       |    |    |    |    |    |    |    |                       |                |    | Device date&Time Settings |   |
| Motion Detect Sensibility |      |       |       |      |      |        |   | 5 Y The smaller the value, the more sensitive |   |      |      |      |        |       |    |    |    |    |    |    |    |                       | Users Settings |    |                           |   |
| Alarm Inp                 | ut   | Arm   | ed    |      |      |        |   |                                               |   |      |      |      |        |       |    |    |    |    |    |    |    | Multi-Device Settings |                |    |                           |   |
|                           |      |       |       |      | _    |        | _ |                                               |   | Alar | m tr | igge | r eve  | ent   |    |    |    |    |    |    |    |                       |                |    | Basic Network Settings    |   |
| Alarm pre                 | se   | t lin | ka    | ae   |      |        | 1 | Non                                           | ~ | 1    |      |      |        |       |    |    |    |    |    |    |    |                       |                |    | Wireless Lan Settings     |   |
| IO Linkon                 |      | -     | lon   | -    |      |        |   |                                               |   |      |      |      |        |       |    |    |    |    |    |    |    |                       |                | _  | UPnP Settings             |   |
| TO LITIKag                | eu   | 11.74 | all   |      |      |        |   |                                               |   |      |      |      |        |       |    |    |    |    |    |    |    |                       |                |    | DDNS Service Settings     |   |
| Send Alar                 | rm   | Not   | tific | atio | n by | / Mail |   | ~                                             |   |      |      |      |        |       |    |    |    |    |    |    |    |                       |                |    | Mail Service Settings     |   |
| Upload Im                 | na   | je o  | on A  | lan  | n    |        |   | ~                                             |   |      |      |      |        |       |    |    |    |    |    |    |    |                       |                |    | Ftp Service Settings      |   |
| Upload In                 | nter | val   | (Se   | con  | nds) |        |   | 5                                             |   |      |      |      |        | 1     |    |    |    |    |    |    |    |                       |                |    | Alarm Service Settings    | 2 |
|                           | _    | _     | _     | _    | _    |        |   |                                               |   | Alar | m A  | rmir | na Tir | ne    |    |    |    |    |    |    |    |                       |                |    | PTZ Settings              |   |
| Schedule                  | r    |       |       |      |      |        |   |                                               |   |      |      |      | -      |       |    |    |    |    |    |    |    |                       |                |    | Local record path         |   |
| coloct all                |      |       |       |      |      |        |   |                                               |   |      |      |      |        |       |    |    |    |    |    |    |    |                       |                | -  | Upgrade Device Firmware   |   |
| Select all                |      | -     | _     | -    | -    | -      |   | ~                                             |   |      |      |      |        |       | -  |    |    |    |    | -  |    |                       |                |    | Alarm Log                 |   |
| Day (                     | 0    | 1     | 2     | 3    | 4    | 5      | 6 | 7                                             | 8 | 9    | 10   | 11   | 12     | 13    | 14 | 15 | 16 | 17 | 18 | 19 | 20 | 21                    | 22             | 23 | Back                      |   |
| Sun                       |      |       |       |      |      |        |   |                                               |   |      |      |      |        |       | Ш  |    | Ш  |    |    |    |    |                       |                |    |                           |   |
| Mon                       |      |       |       |      |      |        |   |                                               |   |      |      |      |        |       |    |    |    |    |    |    |    |                       |                |    |                           |   |
| Tue                       |      |       |       |      | Ш    |        |   | Ш                                             |   | Ш    |      |      |        |       |    |    |    |    |    | Ш  |    |                       |                |    |                           |   |
| Wed                       |      |       |       |      |      |        |   |                                               |   |      |      |      |        |       |    |    |    |    |    |    |    |                       |                |    |                           |   |
| Thu                       |      |       |       |      |      |        |   |                                               |   |      |      |      |        |       |    |    |    |    |    |    |    |                       |                |    |                           |   |
| Fri                       |      |       |       |      |      |        |   |                                               |   |      |      |      |        |       |    |    |    |    |    |    |    |                       |                |    |                           |   |
| Sat                       |      |       |       |      |      |        |   |                                               |   |      |      |      |        |       |    |    |    |    |    |    |    |                       |                |    |                           |   |

Om du låter sidan i kameran (webbläsare) vara på, kommer den att aktiveras i en minut och registreras.

# 6. Spela in och spara genväg

|                            | necord a capit |                                   |
|----------------------------|----------------|-----------------------------------|
| Record & Capture Path      | D:\            | select                            |
| Record file length(MB)     | 100            | Least 100MB , MAX 1000MB          |
| Record time length(Minute) | 5              | Least 5 Minutes , MAX 120 Minutes |
| Reserved disk space(MB)    | 200            | Least 200MB                       |
| Record cover               |                |                                   |

- Spela in och spara genväg: Var du kan lagra filer, videos och foton. (Om du inte kan välja detta, se PC OS och IE version och använd IE webbläsaren.)
- Inspelningens fillängd: Minst 100 MB
- Inspelningens tidslängd: Minst 5 minuter.
- Ledigt diskutrymme: Om datorns diskutrymme är mindre än 200MB, stoppa inspelningen.
- Skivomslag: Ta bort de gamla filerna när skivans kapacitet är nästan full.

# 7. Inspelningsschema (För IPC-330 med SD-kort inspelningsfunktion)

Det här avsnittet förklarar **inställningar för inspelning med SD-kortet**. Om SD-kortet har satts i, kommer kortet kapacitet att visas. Men först måste du formatera det. Det inkluderar:

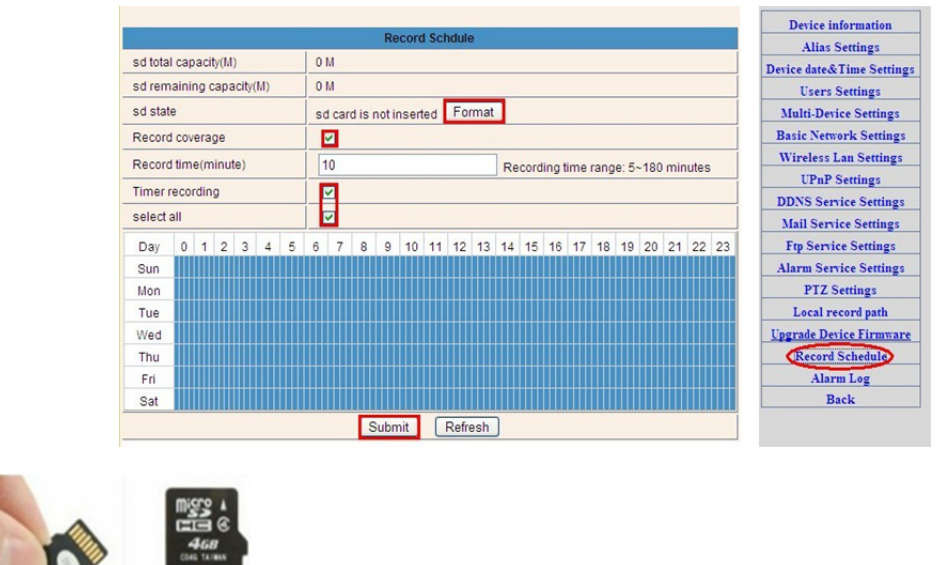

Registrera täckning, tid och inspelning med timer. Inställningarna är som följer:

aicro SD card

Registrera täckning: Ta bort gamla filer när SD-kortet är nästan fullt.

Registrera tiden: Skapa en videofil var 10:e minut.

Inspelning med timer: Ställ in tiden, välj alla och lagra inspelningen på SD-kortet.

Du kan spela upp videon online med **IE-webbläsare**. Tryck på "Enter "-knappen, och välj den sista koden för inloggning:

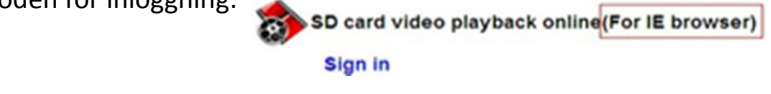

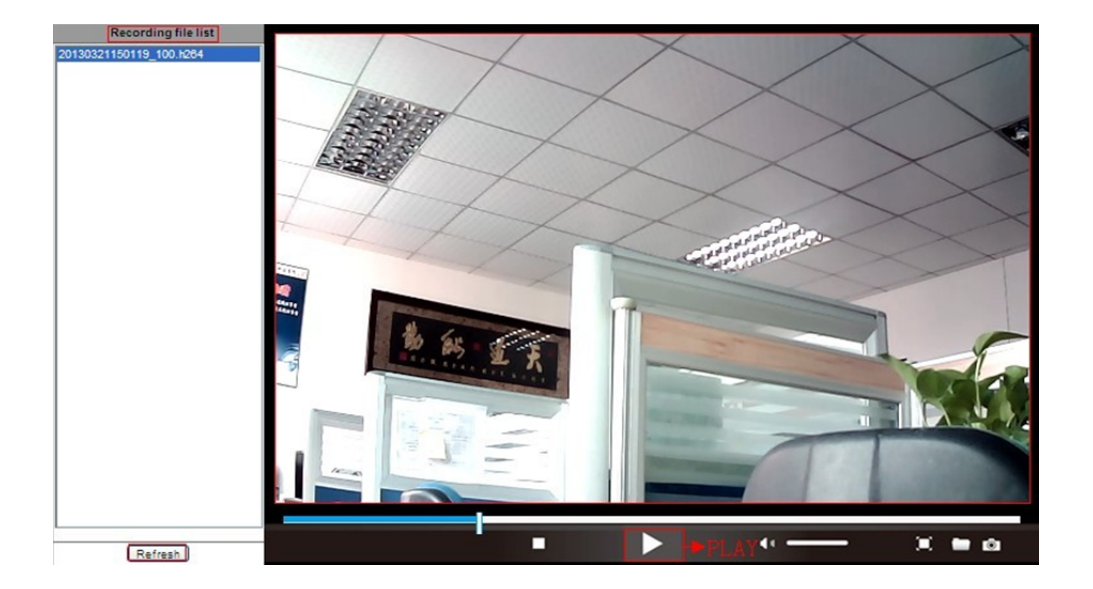

# 8. Uppgradera enhetens hårda mjukvara och systemlogg

1). Med det här alternativet kan du starta om kameran, återställa fabriksinställningar och uppgradera systemet.

|                            |                          |                              | Device information         |
|----------------------------|--------------------------|------------------------------|----------------------------|
|                            | Upgrade Device Firmware  |                              | Alias Settings             |
| Restore Factory Settings   | Restore Factory Settings | Device date&Time<br>Settings |                            |
| Reboot Device              | Reboot Device            |                              | Users Settings             |
| Upgrade Device Firmware    | 浏览                       | Upgrade                      | Multi-Device Settings      |
| Upgrade Device Embeded Web | 浏览                       | Upgrade                      | Basic Network Settings     |
| 0                          |                          |                              | Wireless Lan Settings      |
|                            |                          |                              | DDNS Service Settings      |
|                            |                          |                              | Mail Service Settings      |
|                            |                          |                              | Ftp Service Settings       |
|                            |                          |                              | Alarm Service Settings     |
|                            |                          |                              | PTZ Settings               |
|                            |                          |                              | Local record path          |
|                            |                          |                              | Upgrade Device<br>Firmware |
|                            |                          |                              | Record Schedule            |
|                            |                          |                              | Alarm Log                  |
|                            |                          |                              | Back                       |
|                            |                          |                              |                            |

2). Larmets logg är till för administratörer som övervaka larmhändelser

|                                                                  | Device information           |
|------------------------------------------------------------------|------------------------------|
| Alarm Log                                                        | Alias Settings               |
| gpio alarm 2015-09-10 18:02:29<br>gpio alarm 2015-09-10 18:01:18 | Device date&Time<br>Settings |
| gpio alarm 2015-09-10 18:00:08                                   | Users Settings               |
| gpio alarm 2015-09-10 17:58:57<br>gpio alarm 2015-09-10 17:57:47 | Multi-Device Settings        |
| gpio alarm 2015-09-10 17:56:36                                   | Basic Network Settings       |
| gpio alarm 2015-09-10 17:55:26                                   | Dasic Network Settings       |
| gpio alarm 2015-09-10 17:54:16                                   | Wireless Lan Settings        |
| gpio alarm 2015-09-10 17:53:05                                   | DDNS Service Settings        |
| gpio alarm 2015-09-10 17:51:54                                   | Mail Service Settings        |
| gpio alarm 2015-09-10 17:49:33                                   | Eta Sancias Sattinga         |
| gpio alarm 2015-09-10 17:48:23                                   | Ftp Service Settings         |
| gpio alarm 2015-09-10 17:47:12                                   | Alarm Service Settings       |
| gpio alarm 2015-09-10 17:46:02                                   | PTZ Settings                 |
| gpio alarm 2015-09-10 17:44:51                                   | Local record path            |
| gpio alarm 2015-09-10 17:43:41                                   | Upgrade Device               |
| gpio alarm 2015-09-10 17:41:19                                   | Firmware                     |
| gpio alarm 2015-09-10 17:40:09                                   | Pacard Schadula              |
| gpio alarm 2015-09-10 17:38:59                                   | Record Schedule              |
| gpio alarm 2015-09-10 17:37:48                                   | Alarm Log                    |
| gpio alarm 2015-09-10 17:36:38                                   | Back                         |
| gpio alarm 2015-09-10 17:35:27                                   |                              |
| gpio alarm 2015-05-10 17:33:06                                   |                              |
| gpio alarm 2015-09-10 17:31:55                                   |                              |
| gpio alarm 2015-09-10 17:30:45                                   |                              |
| gpio alarm 2015-09-10 17:29:35                                   |                              |
| gpio alarm 2015-09-10 17:28:24                                   |                              |
| clear Refresh                                                    |                              |
|                                                                  |                              |

# 9. Grundläggande nätverksinställningar och PTZ inställningar

#### 1). För att ställa in vissa PTZ-funktioner

|                     |                | Device information         |
|---------------------|----------------|----------------------------|
|                     | PTZ Settings   | Alias Settings             |
| against pre-bit     |                | Device date&Time           |
| Call Preset on boot | 1 🗸            | Users Settings             |
| PTZ speed           | 10 🗸           | Multi-Device Settings      |
| Cruise Views        | 2 🗸            | Basic Network Settings     |
|                     |                | Wireless Lan Settings      |
|                     | Submit Refresh | DDNS Service Settings      |
|                     |                | Mail Service Settings      |
|                     |                | Ftp Service Settings       |
|                     |                | Alarm Service Settings     |
|                     |                | PTZ Settings               |
|                     |                | Local record path          |
|                     |                | Upgrade Device<br>Firmware |
|                     |                | Record Schedule            |
|                     |                | Alarm Log                  |
|                     |                | Back                       |
|                     |                |                            |
|                     |                |                            |
|                     |                |                            |
|                     |                |                            |
|                     |                |                            |
|                     |                |                            |

2). Du kan ändra nätverksinställningar för IP-adressen och gateway, och portnummer

|                            |                        | Device information         |
|----------------------------|------------------------|----------------------------|
|                            | Basic Network Settings | Alias Settings             |
| Obtain IP from DHCP Server |                        | Device date&Time           |
| IP Addr                    | 192.168.1.178          | Users Settings             |
| Subnet Mask                | 255.255.255.0          | Multi-Device Settings      |
| Gateway                    | 192.168.1.1            | Basic Network Settings     |
| DNS Server2                | 202.96.134.33          | Wireless Lan Settings      |
| Http Port                  | 99                     | DDNS Service Settings      |
| The Fort                   |                        | Mail Service Settings      |
|                            | Submit Refresh         | Ftp Service Settings       |
|                            |                        | Alarm Service Settings     |
|                            |                        | PTZ Settings               |
|                            |                        | Local record path          |
|                            |                        | Upgrade Device<br>Firmware |
|                            |                        | Record Schedule            |
|                            |                        | Alarm Log                  |
|                            |                        | Back                       |
|                            |                        |                            |

# 10. Alias inställning och enhets datum- och tidsinställning

- 1) Du kan välja valfri NTP-server och klicka på "Skicka"
- 2) Välj önskad tidszon du vill ha och klicka på "Skicka" för att aktivera den

|                       |                                         | Device information         |
|-----------------------|-----------------------------------------|----------------------------|
|                       | Device date&Time Settings               | Alias Settings             |
| Device Clock Time     | Mon, 21 Sep 2015 13:11:05 UTC           | Device date&Time           |
| Device Clock Timezone | (GMT +08:00) Beijing, Singapore, Taipei | Liepre Settinge            |
| Sync with NTP Server  |                                         | Multi-Device Settings      |
| Ntp Server            | time.nist.gov V                         | Basic Network Settings     |
|                       | Sync with PC Time                       | Wireless Lan Settings      |
|                       |                                         | DDNS Service Settings      |
|                       | Mail Service Settings                   |                            |
|                       |                                         | Ftp Service Settings       |
|                       |                                         | Alarm Service Settings     |
|                       |                                         | PTZ Settings               |
|                       |                                         | Local record path          |
|                       |                                         | Upgrade Device<br>Firmware |
|                       |                                         | Record Schedule            |
|                       |                                         | Alarm Log                  |
|                       |                                         | Back                       |
|                       |                                         |                            |
|                       |                                         |                            |
|                       |                                         |                            |

3) Visningsnamnet på kameran

|       | Alias Sattings | Device information                              |
|-------|----------------|-------------------------------------------------|
| Alias |                | Alias Settings<br>Device date&Time<br>Settings  |
|       | Submit Refresh | Users Settings                                  |
|       |                | Multi-Device Settings                           |
|       |                | Basic Network Settings                          |
|       |                | Wireless Lan Settings                           |
|       |                | DDNS Service Settings                           |
|       |                | Mail Service Settings                           |
|       |                | Ftp Service Settings                            |
|       |                | Alarm Service Settings                          |
|       |                | PTZ Settings                                    |
|       |                | Local record path<br>Upgrade Device<br>Firmware |
|       |                | Record Schedule                                 |
|       |                | Alarm Log                                       |
|       |                | Back                                            |
|       |                |                                                 |

# 11. Användarinställning och inställning av flera enheter

#### 1) Ändring av användarlösenord

|               |                |        |          | <br>Device information           |
|---------------|----------------|--------|----------|----------------------------------|
|               | Alias Settings |        |          |                                  |
|               | User           | 1      | Password | <br>Device date&Time<br>Settings |
| Visitor       |                |        |          | Users Settings                   |
| Operator      |                |        |          | Multi-Device Settings            |
| Administrator | admin          |        | ••••     | Basic Network Settings           |
|               |                |        | <u></u>  | Wireless Lan Settings            |
|               | Submit Re      | efresh |          | DDNS Service Settings            |
|               |                |        |          | Mail Service Settings            |
|               |                |        |          | Ftp Service Settings             |
|               |                |        |          | Alarm Service Settings           |
|               |                |        |          | PTZ Settings                     |
|               |                |        |          | Local record path                |
|               |                |        |          | Upgrade Device<br>Firmware       |
|               |                |        |          | Record Schedule                  |
|               |                |        |          | Alarm Log                        |
|               |                |        |          | Back                             |
|               |                |        |          |                                  |

- 2) Uppdatera enheten i LAN-sökning för att hitta lägga till en annan kamera
- 3) Klicka på " 2<sup>nd</sup> enheten" eller någon annan enhet
- 4) Klicka på LAN-utrustning som lagts till i sökning, ange användarnamn och lösenord
- 5) Klicka på "Skicka"

|                              | Device information   |                              |
|------------------------------|----------------------|------------------------------|
|                              | Alias Settings       |                              |
| Device List in Lan           |                      | Device date&Time<br>Settings |
|                              |                      | Users Settings               |
|                              |                      | Multi-Device Settings        |
|                              | Refresh              | Basic Network Settings       |
| The 1st Device               | This Device          | Wireless Lan Settings        |
| The 2nd Device               | IPCAM(192.168.1.154) | DDNS Service Settings        |
| The 3rd Device               | None                 | Mail Service Settings        |
| The 4th Device               | None                 | Ftp Service Settings         |
| The 5fi Device               | None                 | Alarm Service Settings       |
| The Gri Davies               | Nee                  | PTZ Settings                 |
| The osi Device               | None                 | Local record path            |
| The 7se Device               | None                 | Upgrade Device<br>Firmware   |
| The 8ei Device               | None                 |                              |
| The 9ni Device               | None                 | Record Schedule              |
| attention: If you want to ac | Alarm Log            |                              |
|                              | from internet.       | Back                         |
|                              | Submit Refresh       |                              |

# Vanliga frågor och svar (FAQ):

#### A. Glömt lösenord

- 1) Återställ kameran. Medan strömmen är på, måste du trycka på ÅTERSÄTLL-knappen i 10 sekunder. Knappen hittar du längst ner på kameran. Med utomhuskameror hittas den vita återställningsknappen i slutet av strömsladdens ända.
- 2) Efter att återställningen är klar, återställs kameran till fabriksinställningar, och sedan användarnamnet och lösenordet "administratör".

#### B. Ingen video, bara en svart skärm visas i webbläsaren

Anteckning: Om det fortfarande inte finns någon live-video efter att ha kört OCX ActiveX, försök att aktivera ActiveX-alternativ i inställningarna för IE säkerhet genom att utföra följande steg:

- 1. Avaktivera brandväggen på din dator.
- Ändra ActiveX inställningar i "IE" webbläsare > "Verktyg" > "Internet-alternativ" > "Säkerhet" > "Anpassad nivå" > "ActiveX kontroll och insticksprogram", alla allternativ för ActiveX ska konfigureras som "Aktivera":

Särskilt:

Aktivera: Hämta osignerade ActiveX-kontroller

Aktivera: Initiera och kör skript på ActiveX-kontroller som inte är markerade som säkra

Aktivera: Kör ActiveX-kontroller och insticksprogram

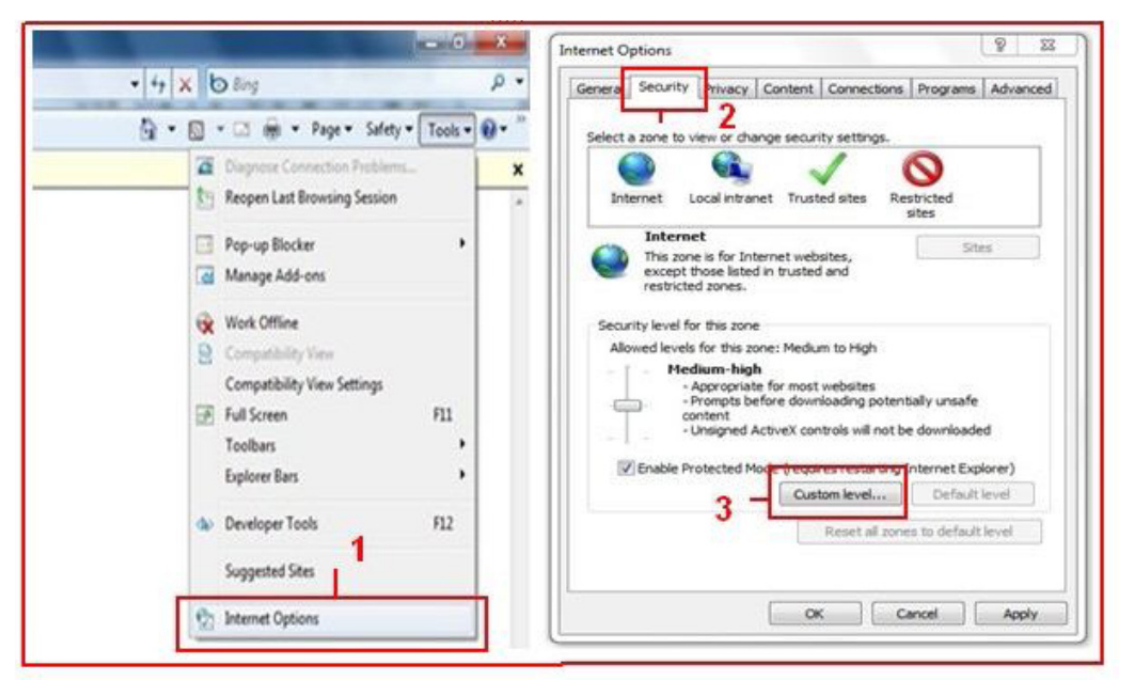

a.

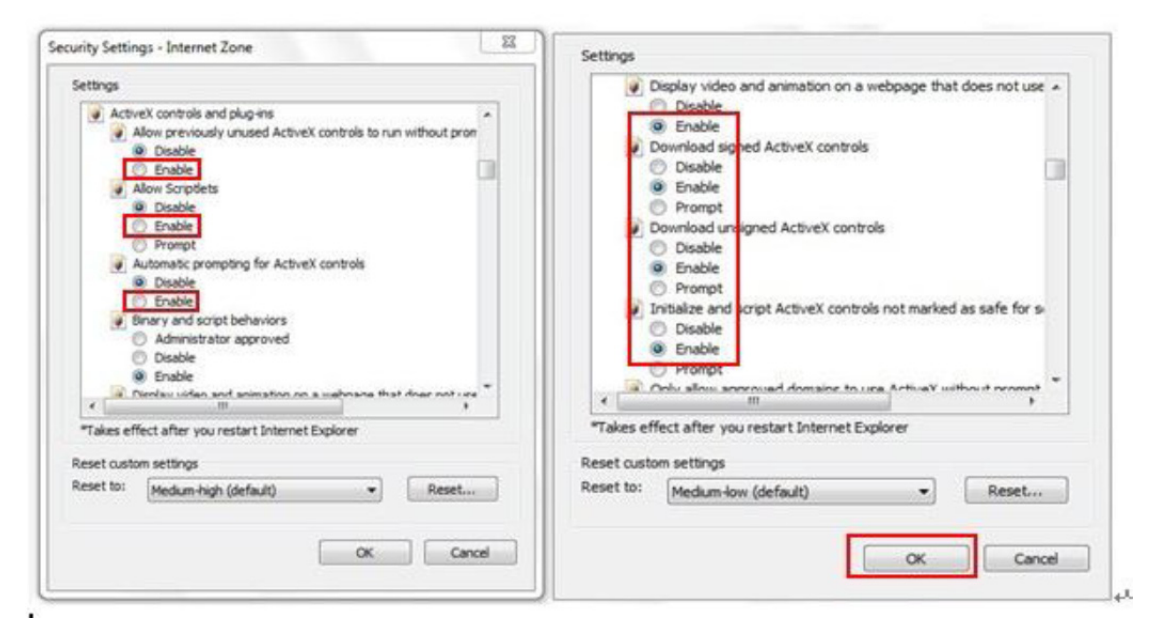

b.

#### MED ENSAMRÄTT, UPPHOVSRÄTT DENVER ELECTRONICS A/S

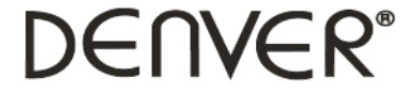

#### www.denver-electronics.com

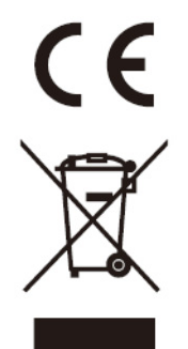

Elektrisk och elektronisk utrustning och tillhörande batterier innehåller material, komponenter och ämnen som kan vara skadliga för hälsan och miljön om avfallet (kasserad elektrisk och elektronisk utrustning och batterier) inte hanteras korrekt.

Elektrisk och elektronisk utrustning och batterier är märkta med en symbol i form av en överstruken soptunna (syns nedan). Denna symbol visar att elektrisk och elektronisk utrustning och batterier inte bör slängas tillsammans med annat hushållsavfall, utan ska istället slängas separat.

Som slutanvändare är det viktigt att du lämnar in dina använda batterier i en för ändamålet avsedd facilitet. På det viset säkerställer du att batterierna återvinns lagenligt och att de inte skadar miljön.

Alla kommuner har etablerat uppsamlingsställen där elektrisk och elektronisk utrustning och batterier antingen kan lämnas in kostnadsfritt i återvinningsstationer eller hämtas från hushållen. Vidare information finns att tillgå hos din kommuns tekniska förvaltning.

Importör: DENVER ELECTRONICS A/S Stavneagervej 22 DK-8250 Egaa Danmark www.facebook.com/denverelectronics

Inter Sales A/S förklarar härmed att denna handdator (DENVER IPC-330 och DENVER IPO-320) överensstämmer med väsentliga krav och övriga relevanta bestämmelser i direktivet 1999/5/EG. En kopia av försäkran om överensstämmelse finns på Inter Sales A/S Stavneagervej 22 DK-8250 Egaa Danmark